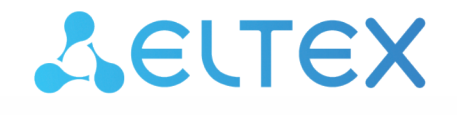

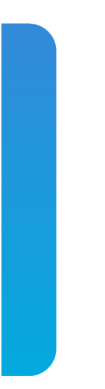

# Узел абонентского доступа/агрегации

# MA4000-PX

Приложение к руководству по эксплуатации. Настройка и мониторинг OLT по SNMP Версия ПО 3.38.0

# Содержание

| 1 |     |       | Работа с ONT                                                       | 6  |
|---|-----|-------|--------------------------------------------------------------------|----|
|   | 1.1 |       | Конфигурирование                                                   | 6  |
|   |     | 1.1.1 | Добавление ONT                                                     | 7  |
|   |     | 1.1.2 | Редактирование общих параметров ONT                                | 7  |
|   |     | 1.1.3 | Управление РоЕ на портах                                           | 9  |
|   |     | 1.1.4 | Удаление ONT                                                       | 9  |
|   |     | 1.1.5 | Замена ОNT                                                         | 10 |
|   | 1.2 |       | Команды                                                            | 10 |
|   |     | 1.2.1 | Реконфигурация                                                     | 10 |
|   |     | 1.2.2 | Перезагрузка                                                       | 10 |
|   |     | 1.2.3 | Сброс к заводским настройкам                                       | 10 |
|   |     | 1.2.4 | Деактивация                                                        | 10 |
|   |     | 1.2.5 | Активация                                                          | 11 |
|   |     | 1.2.6 | Обновление ПО ONT по протоколу ОМСІ                                | 11 |
|   | 1.3 |       | Запросы                                                            | 12 |
|   |     | 1.3.1 | Общее состояние ONT                                                | 12 |
|   |     | 1.3.2 | Состояние РРР-сессии                                               | 12 |
|   |     | 1.3.3 | Таблица МАС-адресов                                                | 13 |
|   |     | 1.3.4 | Таблица IGMP-групп                                                 | 13 |
|   |     | 1.3.5 | Журнал подключений ONT                                             | 14 |
|   |     | 1.3.6 | Счетчики ONT                                                       | 14 |
|   |     | 1.3.7 | Сброс счётчиков на ONT                                             | 17 |
|   |     | 1.3.8 | Сброс счетчиков GPON-порта                                         | 17 |
| 2 |     |       | Конфигурация OLT                                                   | 18 |
|   | 2.1 |       | Применение и подтверждение конфигурации                            | 18 |
|   |     | 2.1.1 | Commit                                                             | 18 |
|   |     | 2.1.2 | Confirm                                                            | 18 |
|   | 2.2 |       | Настройка VLAN (PP4X/PLC8)                                         | 18 |
|   |     | 2.2.1 | PP4X                                                               | 18 |
|   |     | 2.2.2 | PLC                                                                | 20 |
|   | 2.3 |       | Настройка Terminal VLAN                                            | 22 |
|   |     | 2.3.1 | Добавление Terminal VLAN                                           | 22 |
|   |     | 2.3.2 | Редактирование параметров Terminal VLAN                            | 22 |
|   |     | 2.3.3 | Удаление Terminal VLAN                                             | 23 |
|   |     | 2.3.4 | Запрос списка Terminal VLAN, конфигурации конкретной Terminal VLAN | 23 |

|   | 2.4 ł | Настройка IGMP/MLD                                             | 24 |
|---|-------|----------------------------------------------------------------|----|
|   | 2.4.1 | Глобальные настройки включения IGMP/MLD Snooping, Proxy Report | 24 |
|   | 2.4.2 | Настройка включения IGMP Snooping, Querier для VLAN            | 24 |
|   | 2.4.3 | Добавление/удаление IGMP/MLD Proxy Report Range                | 25 |
|   | 2.4.4 | Запрос текущей конфигурации по предыдущим пунктам              | 29 |
|   | 2.5 ł | Настройка профилей Cross-connect, DBA, Ports                   | 31 |
|   | 2.5.1 | Cross-connect                                                  | 31 |
|   | 2.5.2 | DBA                                                            | 32 |
|   | 2.5.3 | Ports                                                          | 34 |
|   | 2.6 H | Конфигурация слотов PLC                                        | 36 |
|   | 2.6.1 | Изменение типа модуля PLC                                      | 36 |
|   | 2.6.2 | Запрос состояния модуля PLC                                    | 36 |
|   | 2.7 ł | (аналы PON                                                     | 36 |
|   | 2.7.1 | Включение, выключение каналов PON                              | 36 |
|   | 2.7.2 | Реконфигурация                                                 | 37 |
|   | 2.7.3 | Просмотр счетчиков                                             | 37 |
| 3 | (     | Операции загрузки/выгрузки, обновления                         | 39 |
|   | 3.1 ľ | 10 OLT (tftp/http)                                             | 39 |
|   | 3.1.1 | Загрузка ПО OLT                                                |    |
|   | 3.1.2 | Смена активного образа ПО                                      | 39 |
|   | 3.1.3 | Подтверждение замены ПО                                        | 40 |
|   | 3.1.4 | Запрос текущего ПО корзины                                     | 40 |
|   | 3.2 ľ | Терезагрузка                                                   | 40 |
|   | 3.2.1 | Перезагрузка корзины                                           | 40 |
|   | 3.2.2 | Перезагрузка слотов (РР4Х, PLC)                                | 40 |
|   | 3.3 I | 10 ONT                                                         | 41 |
|   | 3.3.1 | Загрузка ПО                                                    | 41 |
|   | 3.3.2 | Запрос списка загруженного ПО                                  | 42 |
|   | 3.3.3 | Удаление загруженного ПО                                       | 42 |
|   | 3.4 3 | Загрузка/выгрузка конфигурации                                 | 42 |
|   | 3.4.1 | Выгрузка бэкапа конфигурации                                   | 42 |
|   | 3.4.2 | Загрузка бэкапа конфигурации                                   | 43 |
| 4 | 1     | Иониторинг OLT                                                 | 44 |
|   | 4.1   | Активные аварии                                                | 44 |
|   | 4.2 0 | Общие сведения о корзине, РР4Х, РLС8                           | 44 |
|   | 4.3   | Электропитание                                                 | 45 |
|   | 4.4 ( | Состояние портов РР4Х и РОN-каналов PLC8                       | 45 |

| 4.5 | Таблица МАС      | 45 |
|-----|------------------|----|
| 4.6 | Multicast        | 47 |
| 4.7 | РРРоЕ-сессии     | 47 |
| 5   | Список изменений | 49 |

#### Примечания и предупреждения

- Примечания содержат важную информацию, советы или рекомендации по использованию и настройке устройства.
- Предупреждения информируют пользователя о ситуациях, которые могут нанести вред программно-аппаратному комплексу, привести к некорректной работе системы или потере данных.

# 1 Работа с ОМТ

Соответствие имен параметров цифровым OID приведено в MIB-файлах. При необходимости задания номера слота в командах указывается номер, увеличенный на единицу (т. е. при работе со слотом 5 указывается цифра 6).

Если в команде присутствует серийный номер ONT (<dec\_serial>), то он указывается с помощью 8 десятичных чисел, разделённых точками.

#### Примеры:

| Серийный номер          | Параметр команды snmp   |
|-------------------------|-------------------------|
| ELTX24A80012            | 69.76.84.88.36.168.0.18 |
| 45-4C-54-58-00-00-00-01 | 69.76.84.88.0.0.0.1     |

Профили для ONT назначаются заданием индекса профиля на соответствующий OID-конфигурации ONT. Узнать индекс профиля по его имени можно в таблицах профилей:

| Тип профиля   | Таблица                          |
|---------------|----------------------------------|
| Management    | ltp8xONTManagementProfileTable   |
| Ports         | ltp8xONTPortsProfileTable        |
| Shaping       | ltp8xONTShapingProfileTable      |
| Scripting     | ltp8xONTScriptingProfileTable    |
| DBA           | ltp8xONTAllocProfileTable        |
| Cross-connect | ltp8xONTCrossConnectProfileTable |

Если для профиля допускается значение *unassigned*, то для установки такого значения вместо индекса профиля передаётся число 65535.

## 1.1 Конфигурирование

Конфигурирование ОNT производится с помощью таблиц:

- Itp8xONTConfigTable общие параметры;
- ltp8xONTCustomCrossConnectTable custom-параметры;
- Itp8xONTFullServicesConfigTable профили Cross-Connect и DBA;
- ltp8xONTSelectiveTunnelTable selective-tunnel uvids.

#### 1.1.1 Добавление ONT

При добавлении ONT необходимо указать серийный номер, номер gpon-порта и ONT ID.

Формат команды:

snmpset -v2c -c <rw\_community> <ipaddr> ltp8xONTConfigRowStatus.<slot>.8.<dec\_serial> i 4 ltp8xONTConfigChannel.<slot>.8.<dec\_serial> u <gpon\_port> ltp8xONTConfigID.<slot>.8.<dec\_serial> u <ont\_id>

Где:

• <gpon\_port> - реальное значение номера порта.

Пример:

```
snmpset -v2c -c private 192.168.0.1
ltp8xONTConfigRowStatus.15.8.69.76.84.88.36.168.0.18 i 4
ltp8xONTConfigChannel.15.8.69.76.84.88.36.168.0.18 u 6
ltp8xONTConfigID.15.8.69.76.84.88.36.168.0.18 u 0
```

Данная команда создаёт ОNT 14/6/0 с серийным номером ELTX24A80012.

#### 1.1.2 Редактирование общих параметров ONT

#### 1.1.2.1 Общие параметры ОNT

Общие параметры ONT настраиваются с помощью таблицы ltp8xONTConfigTable.

Формат команды:

snmpset -v2c -c <rw\_community> <ipaddr> <parameter\_oid\_1>.<slot>.8.<dec\_serial> <par1\_type>
<par1\_value>

<parameter\_oid\_2>.<slot>.8.<dec\_serial> <par2\_type> <par2\_value>

Где:

- <parameter\_oid\_N> имена конкретных параметров в MIB;
- <parN\_type> тип значения параметра;
- <parN\_value> значение параметра.

Пример:

```
snmpset -v2c -c private 192.168.0.1 ltp8xONTConfigDescription.15.8.69.76.84.88.36.168.0.18 s
"ont_description"
ltp8xONTConfigManagementProfile.15.8.69.76.84.88.36.168.0.18 u 1
ltp8xONTConfigFecUp.15.8.69.76.84.88.36.168.0.18 i 1
```

Эта команда для ONT с серийным номером ELTX24A80012 устанавливает значение *decription*, назначает профиль Management и включает коррекцию ошибок.

#### 1.1.2.2 Профили Cross-Connect и DBA

Профили Cross-Connect и DBA настраиваются с помощью таблицы *ltp8xONTFullServicesConfigTable*. Аналогично custom-параметрам, указывается дополнительный индекс — номер сервиса со значением, увеличенным на единицу.

Формат команды:

snmpset -v2c -c <rw\_community> <ipaddr>
Itp8xONTFullServicesConfigCrossConnectProfile.<slot>.8.<dec\_serial>.<service> u <value>

Пример:

snmpset -v2c -c private 192.168.0.1
ltp8xONTFullServicesConfigCrossConnectProfile.15.8.69.76.84.88.36.168.0.18.8 u 1
ltp8xONTFullServicesConfigDBAProfile.15.8.69.76.84.88.36.168.0.18.8 u 2

Эта команда для ONT с серийным номером ELTX24A80012 устанавливает профиль Cross-Connect с индексом 1 и профиль DBA с индексом 2 для сервиса 7.

#### 1.1.2.3 Параметры Custom Cross-Connect

Параметры Custom Cross-Connect настраиваются с помощью таблицы *ltp8xONTCustomCrossConnectTable*. Вводится дополнительный индекс — номер сервиса, в котором указывается значение номера сервиса, увеличенное на единицу.

Формат команды:

snmpset -v2c -c <rw\_community> <ipaddr>
ltp8xONTCustomCrossConnectEnabled.<slot>.8.<dec\_serial>.<service> i <value>

Пример:

```
snmpset -v2c -c private 192.168.0.1
ltp8xONTCustomCrossConnectEnabled.15.8.69.76.84.88.36.168.0.18.3 i 1
ltp8xONTCustomCrossConnectVID.15.8.69.76.84.88.36.168.0.18.3 i 100
ltp8xONTCustomCrossConnectCOS.15.8.69.76.84.88.36.168.0.18.3 i 1
ltp8xONTCustomCrossConnectSVID.15.8.69.76.84.88.36.168.0.18.3 i 200
```

Эта команда для ONT с серийным номером ELTX24A80012 активирует параметры Custom Cross Connect для сервиса 2 и устанавливает значения cvid=100, svid = 200, cos = 1.

#### 1.1.2.4 Selective-tunnel uvids

Selective-tunnel uvids настраиваются с помощью таблицы *ltp8xONTSelectiveTunnelTable*. В дополнение к номеру сервиса вводится индекс — номер *selective-tunnel uvid*. Индекс принимает значения от 1 до 42. Индексы назначенных *uvid* должны идти последовательно, без разрывов в нумерации. Например, если определены uvid с индексами 1 и 2, то следующий назначаемый uvid должен иметь индекс 3.

Формат команды:

snmpset -v2c -c <rw\_community> <ipaddr>
ltp8xONTSelectiveTunnelUVID.<slot>.8.<dec\_serial>.<service>.<uvid\_id> i
<SelectiveTunnelUVID\_value>

Где:

• <SelectiveTunnelUVID\_value> - значение selective-tunnel uvid.

```
snmpset -v2c -c private 192.168.0.1 ltp8xONTSelectiveTunnelUVID.
15.8.69.76.84.88.36.168.0.18.8.1 i 200
```

Эта команда для ONT с серийным номером ELTX24A80012 добавляет selective-tunnel uvid = 200 для сервиса 7.

#### 1.1.3 Управление РоЕ на портах

Управление PoE на портах ONT настраивается с помощью таблицы *ltp8xOntConfigUniPortTable*.

Формат команды:

snmpset -v2c -c <rw\_community> <ipaddr> <parameter\_oid\_1>.1.8.<dec\_serial>.<port\_number> <par1\_type>
<par1\_value>

<parameter\_oid\_2>.<slot>.8.<dec\_serial>.<port\_number> <par2\_type> <par2\_value>

<parameter\_oid\_N>.<slot>.8.<dec\_serial>.<port\_number> <parN\_type> <parN\_value>

Для включения на порту РоЕ необходимо выполнить команду:

# snmpset -v2c -c <rw\_community> <ipaddr> ltp8xOntConfigUniPortRowStatus.<slot>. 8.<dec\_serial>.<port\_number> i 6

Где:

- <parameter\_oid\_N> имена конкретных параметров в MIB;
- <parN\_type> тип значения параметра;
- <parN\_value> значение параметра;
- <port\_number> номер порта.

Пример:

```
snmpset -v2c -c private 192.168.0.1
ltp8xOntConfigUniPortRowStatus.15.8.69.76.84.88.130.0.0.2.1 i 4
ltp8xONTPortsUNIPoeEnable.15.8.69.76.84.88.130.0.0.2.1 i 1
ltp8xONTPortsUNIPoeClassControl.15.8.69.76.84.88.130.0.0.2.1 u 2
ltp8xONTPortsUNIPoePowerPriority.15.8.69.76.84.88.130.0.0.2.1 u 3
```

Эта команда включает PoE на ONT с серийным номером ELTX24A80012, с параметрами class-control - 2, power-priority - low.

#### 1.1.4 Удаление ОNT

Формат команды:

snmpset -v2c -c <rw\_community> <ipaddr>

ltp8xONTConfigRowStatus.<slot>.8.<dec\_serial> i 6

Пример:

```
snmpset -v2c -c private 192.168.0.1
ltp8xONTConfigRowStatus.15.8.69.76.84.88.36.168.0.18 i 6
```

Эта команда удаляет конфигурацию ONT с серийным номером ELTX24A80012.

#### 1.1.5 Замена ОМТ

Замена ОNT производится с помощью последовательных команд на удаление и на создание конфигурации с новыми параметрами.

#### 1.2 Команды

#### 1.2.1 Реконфигурация

Формат команды:

snmpset -v2c -c <rw\_community> <ipaddr>
ltp8xONTStateReconfigure.<slot>.8.<dec\_serial> u 1

Пример:

```
snmpset -v2c -c private 192.168.0.1
ltp8xONTStateReconfigure.15.8.69.76.84.88.36.168.0.18 u 1
```

#### 1.2.2 Перезагрузка

Формат команды:

snmpset -v2c -c <rw\_community> <ipaddr> ltp8xONTStateReset.<slot>.8.<dec\_serial> u 1

Пример:

```
snmpset -v2c -c private 192.168.0.1
ltp8xONTStateReset.15.8.69.76.84.88.36.168.0.18 u 1
```

#### 1.2.3 Сброс к заводским настройкам

Формат команды:

snmpset -v2c -c <rw\_community> <ipaddr>
ltp8xONTStateResetToDefaults.<slot>.8.<dec\_serial> u 1

Пример:

snmpset -v2c -c private 192.168.0.1
ltp8xONTStateResetToDefaults.15.8.69.76.84.88.36.168.0.18 u 1

#### 1.2.4 Деактивация

Формат команды:

snmpset -v2c -c <rw\_community> <ipaddr> ltp8xONTDisableSlot.0 u <slot> ltp8xONTDisableONTSerial.0 x <hex\_serial> ltp8xONTDisableChannel.0 u <gpon\_port> ltp8xONTDisableActionDisable.0 u 1

Где:

- <hex\_serial> серийный номер в hex-формате;
- <gpon\_port> реальное значение номера порта;
- <slot> значение номера слота, увеличенное 1.

Пример:

```
snmpset -v2c -c private 192.168.0.1 ltp8xONTDisableSlot.0 u 15 ltp8xONTDisableONTSerial.0 x
"454C545824A80012" ltp8xONTDisableChannel.0 u 6
ltp8xONTDisableActionDisable.0 u 1
```

Команда выполняет деактивацию ONT ELTX24A80012 на 6 канале слота 14.

#### 1.2.5 Активация

Формат команды:

# snmpset -v2c -c <rw\_community> <ipaddr> ltp8xONTDisableSlot.0 u <slot> ltp8xONTDisableONTSerial.0 x <hex\_serial> ltp8xONTDisableChannel.0 u <ont\_channel> ltp8xONTDisableActionEnable.0 u 1

Где:

- <hex\_serial> серийный номер в hex-формате;
- <ont\_channel> номера gpon-порта;
- <slot> значение номера слота, увеличенное 1.

Пример:

```
snmpset -v2c -c private 192.168.0.1 ltp8xONTDisableSlot.0 u 15 ltp8xONTDisableONTSerial.0 x
"454C545824A80012" ltp8xONTDisableChannel.0 u 6
ltp8xONTDisableActionEnable.0 u 1
```

Команда выполняет активацию ONT ELTX24A80012 на 6 канале слота 14.

#### 1.2.6 Обновление ПО ОNТ по протоколу ОМСІ

Формат команды:

snmpset -v2c -c <rw\_community> <ipaddr> ltp8xONTFirmwareUpdateViaOMCISlot.0 u <slot> ltp8xONTFirmwareUpdateViaOMCISerial.0 x <hex\_serial> ltp8xONTFirmwareUpdateViaOMCIFilename.0 s <firmware\_name> ltp8xONTFirmwareUpdateViaOMCIAction.0 u 1

Где:

- <hex\_serial> серийный номер в hex-формате;
- <firmware\_name> имя файла прошивки ONT, хранящегося на OLT.

Пример:

```
snmpset -v2c -c private 192.168.0.1 ltp8xONTFirmwareUpdateVia0MCISerial.0 x
"454C545824A80012" ltp8xONTFirmwareUpdateVia0MCIFilename.0 s "ntp-rg-revc
3.24.3.41.fw.bin" ltp8xONTFirmwareUpdateVia0MCIAction.0 u 1
```

Команда запускает обновление ONTELTX24A80012 файлом прошивки "ntp-rg-revc-3.24.3.41.fw.bin".

### 1.3 Запросы

#### 1.3.1 Общее состояние ONT

Параметры состояния ONT можно запросить с помощью таблицы *ltp8xONTStateTable*.

Формат команды:

#### snmpget -v2c -c <ro\_community> <ipaddr> <parameter\_oid>.<slot>.8.<dec\_serial>

Пример:

```
snmpget -v2c -c public 192.168.0.1
ltp8xONTStateState.15.8.69.76.84.88.36.168.0.18
ltp8xONTStateVersion.15.8.69.76.84.88.36.168.0.18
```

Команда запрашивает состояние и версию ПО для ONT ELTX24A80012.

#### 1.3.2 Состояние РРР-сессии

Получить список сессий в виде перечня клиентских МАС-адресов для выбранной ONT можно с помощью следующего запроса:

Формат команды:

# snmpwalk -v2c -c <ro\_community> <ipaddr> ltp8xOLTPPPoESessionsClientMac.<slot>.<gpon\_port>.<ont\_id>

Где:

• <gpon\_port> - значение номера порта, увеличенное на 1.

Пример:

snmpwalk -v2c -c public 192.168.0.1 ltp8x0LTPPPoESessionsClientMac.15.7.0

Команда запрашивает список сессий в виде перечня клиентских МАС-адресов для ОNT 14/6/0.

Для запроса данных конкретной PPPoE-сессии необходимо указать номер gpon-порта, ONT ID и клиентский MAC-адрес.

Формат команды:

snmpget -v2c -c <ro\_community> <ipaddr>

Itp8xOLTPPPoESessionsPort.<slot>.<gpon\_port>.<ont\_id>.<dec\_client\_mac> Itp8xOLTPPPoESessionsSessionID.<slot>.<gpon\_port>.<ont\_id>.<dec\_client\_mac> Itp8xOLTPPPoESessionsDuration.<slot>.<gpon\_port>.<ont\_id>.<dec\_client\_mac> Itp8xOLTPPPoESessionsUnblock.<slot>.<gpon\_port>.<ont\_id>.<dec\_client\_mac> Itp8xOLTPPPoESessionsSerial.<slot>.<gpon\_port>.<ont\_id>.<dec\_client\_mac>

Где:

- <gpon\_port> значение номера порта, увеличенное на 1;
- <dec\_client\_mac> клиентский МАС-адрес в десятичном виде.

```
snmpget -v2c -c public 192.168.0.1
ltp8xOLTPPPoESessionsPort.15.7.0.152.222.208.0.205.252
ltp8xOLTPPPoESessionsDuration.15.7.0.152.222.208.0.205.252
ltp8xOLTPPPoESessionsUnblock.15.7.0.152.222.208.0.205.252
ltp8xOLTPPPoESessionsSerial.15.7.0.152.222.208.0.205.252
```

Команда запрашивает параметры PPP-сессии с клиентским MAC-адресом 98:de:d0:00:cd:fc для ONT14/6/0.

#### 1.3.3 Таблица МАС-адресов

Используется таблица *ltp8xONTAddressTable*. Для получения перечня записей для выбранной ONT необходимо воспользоваться следующим запросом.

Формат команды:

snmpwalk -v2c -c <ro\_community> <ipaddr>
ltp8xONTAddressEntryID.<slot>.8.<dec\_serial>

Пример:

```
snmpwalk -v2c -c public 192.168.0.1
ltp8xONTAddressEntryID.15.8.69.76.84.88.36.168.0.18
```

Команда запрашивает список записей в таблице МАС-адресов для ONT ELTX24A80012.

Для запроса записей таблицы МАС-адресов необходимо указать серийный номер ONT и ID-записи в таблице адресов этой ONT.

Формат команды:

snmpget -v2c -c <ro\_community> <ipaddr>
<parameter\_oid>.<slot>.8.<dec\_serial>.<entry\_id>

Пример:

```
snmpget -v2c -c public 192.168.0.1
ltp8xONTAddressMacAddress.15.8.69.76.84.88.36.168.0.18.1
ltp8xONTAddressCVID.15.8.69.76.84.88.36.168.0.18.1
ltp8xONTAddressSVID.15.8.69.76.84.88.36.168.0.18.1
ltp8xONTAddressUVID.15.8.69.76.84.88.36.168.0.18.1
```

Данная команда запрашивает MAC-адрес, CVID, SVID, UVID для первой записи в таблице MAC-адресов ONT ELTX24A80012.

#### 1.3.4 Таблица IGMP-групп

Используется таблица *ltp8xONTMulticastStatsTable*. Для получения перечня записей выбранной ONT необходимо воспользоваться следующим запросом.

Формат команды:

snmpwalk -v2c -c <ro\_community> <ipaddr>
ltp8xONTMulticastStatsRecordID.<slot>.8.<dec\_serial>

```
snmpwalk -v2c -c public 192.168.0.1
ltp8xONTMulticastStatsRecordID.15.8.69.76.84.88.36.168.0.18
```

Команда запрашивает список записей в таблице IGMP-групп для ONT ELTX24A80012.

Для запроса записей таблицы IGMP-групп необходимо указать серийный номер ONT и ID-записи в таблице IGMP-групп для этой ONT.

Формат команды:

snmpget -v2c -c <ro\_community> <ipaddr>
<parameter\_oid>.<slot>.8.<dec\_serial>.<entry\_id>

Пример:

```
snmpget -v2c -c public 192.168.0.1
ltp8xONTMulticastStatsMulticastAddress.15.8.69.76.84.88.36.168.0.18.153
ltp8xONTMulticastStatsStop.15.8.69.76.84.88.36.168.0.18.153
ltp8xONTMulticastStatsStart.15.8.69.76.84.88.36.168.0.18.153
```

Команда запрашивает IP-адрес группы, время старта и остановки вещания для 153 записи в таблице IGMP-групп ONT ELTX24A80012 с 14 слота.

#### 1.3.5 Журнал подключений ОNT

Формат команды:

snmpget -v2c -c <ro\_community> <ipaddr>
ltp8xONTConnectionLogText.<slot>.8.<dec\_serial>

Пример:

snmpget -v2c -c public 192.168.0.1
ltp8xONTConnectionLogText.15.8.69.76.84.88.36.168.0.18

Команда запрашивает журнал подключений для ONT ELTX24A80012 с 14 слота.

#### 1.3.6 Счетчики ONT

Для получения информации о счетчиках используется таблица *ltp8xONTStatistics*.

#### 1.3.6.1 Счетчики для Cross-connect

Соответствие счетчиков и OID приведено в таблице ниже.

Таблица 1 — Соответствие счетчиков ОNT и OID

| Счетчик                                  | OID                               | Описание                  |
|------------------------------------------|-----------------------------------|---------------------------|
| CrossConnect в направлении<br>downstream | ltp8xONTCrossConnectDSCounterName | Имя счетчика CrossConnect |

| Счетчик                                | OID                                                     | Описание                          |
|----------------------------------------|---------------------------------------------------------|-----------------------------------|
|                                        | ltp8xONTCrossConnectDSCounterValue                      | Значение счетчика<br>CrossConnect |
| CrossConnect в направлении<br>upstream | ltp8xONTCrossConnectUSCounterName                       | Имя счетчика CrossConnect         |
|                                        | ltp8xONTCrossConnectUSCounterValue                      | Значение счетчика<br>CrossConnect |
| GEM в направлении downstream           | ltp8xONTGEMPortPerformMonitoringDSC<br>ounterName       | Имя счетчика GEM                  |
|                                        | ltp8xONTGEMPortPerformMonitoringDSC<br>ounterValue      | Значение счетчика GEM             |
| GEM в направлении upstream             | ltp8xONTGEMPortPerformMonitoringUSC ounterName          | Имя счетчика GEM                  |
|                                        | ltp8xONTGEMPortPerformMonitoringUSC ounterValue         | Значение счетчика GEM             |
| GAL                                    | ltp8xONTGalEthPerformMonitoringHistDat<br>aCounterName  | Имя счетчика GAL                  |
|                                        | ltp8xONTGalEthPerformMonitoringHistDat<br>aCounterValue | Значение счетчика GAL             |
| FEC                                    | ltp8xONTFecPerformMonitoringHistDataC<br>ounterName     | Имя счетчика FEC                  |
|                                        | ltp8xONTFecPerformMonitoringHistDataC<br>ounterValue    | Значение счетчика FEC             |

Формат команды:

# snmpwalk -v2c -c <ro\_community> <ipaddr> <parameter\_oid>.<slot>.8.<dec\_serial>.<cross\_connect\_id>

Пример:

```
snmpwalk -v2c -c public 192.168.0.1
ltp8xONTCrossConnectDSCounterName.15.8.69.76.84.88.36.168.0.18.1
snmpwalk -v2c -c public 192.168.0.1
ltp8xONTCrossConnectDSCounterValue.15.8.69.76.84.88.36.168.0.18.1
```

Команда запрашивает список имен счетчиков Cross-Connect в направлении downstream и их значений для первого сервиса ONT ELTX24A80012.

### 1.3.6.2 Состояние ЕТН-портов

Для получения информации о состоянии портов используется таблица ltp8xONTUNIPortsStateTable.

#### Формат команды:

snmpget -v2c -c <ro\_community> <ipaddr> Itp8xONTUNIPortsStateAvailable.<slot>.8.<dec\_serial>.<eth\_port\_id> Itp8xONTUNIPortsStateLinkUp.<slot>.8.<dec\_serial>.<eth\_port\_id> Itp8xONTUNIPortsStateSpeed.<slot>.8.<dec\_serial>.<eth\_port\_id> Itp8xONTUNIPortsStateDuplex.<slot>.8.<dec\_serial>.<eth\_port\_id> Itp8xONTUNIPortsStatePoEEnabled.<slot>.8.<dec\_serial>.<eth\_port\_id> Itp8xONTUNIPortsStatePoEEnabled.<slot>.8.<dec\_serial>.<eth\_port\_id> Itp8xONTUNIPortsStatePoEPowerDetectionStatus.<slot>.8.<dec\_serial>.<eth\_port\_id> Itp8xONTUNIPortsStatePoEPowerClassificationStatus.<slot>.8.<dec\_serial>.<eth\_port\_id> Itp8xONTUNIPortsStatePoEPSEClassControl.<slot>.8.<dec\_serial>.<eth\_port\_id> Itp8xONTUNIPortsStatePoEPSEPowerPriority.<slot>.8.<dec\_serial>.<eth\_port\_id> Itp8xONTUNIPortsStatePoEPSEPowerPriority.<slot>.8.<dec\_serial>.<eth\_port\_id> Itp8xONTUNIPortsStatePoEPSEPowerPriority.<slot>.8.<dec\_serial>.<eth\_port\_id> Itp8xONTUNIPortsStatePoEPSEPowerPriority.<slot>.8.<dec\_serial>.<eth\_port\_id> Itp8xONTUNIPortsStatePoEPSEPowerPriority.<slot>.8.<dec\_serial>.<eth\_port\_id> Itp8xONTUNIPortsStatePoEPSEPowerPriority.<slot>.8.<dec\_serial>.<eth\_port\_id> Itp8xONTUNIPortsStatePoECurrentPowerConsumption.<slot>.8.<dec\_serial>.<eth\_port\_id> Itp8xONTUNIPortsStatePoECurrentPowerConsumption.<slot>.8.<dec\_serial>.<eth\_port\_id>

Пример:

snmpget -v2c -c public 192.168.0.1 ltp8xONTUNIPortsStateAvailable.15.8.69.76.84.88.36.168.0.18.1 ltp8xONTUNIPortsStateLinkUp.15.8.69.76.84.88.36.168.0.18.1 ltp8xONTUNIPortsStateDuplex.15.8.69.76.84.88.36.168.0.18.1 ltp8xONTUNIPortsStatePoEEnabled.15.8.69.76.84.88.36.168.0.18.1 ltp8xONTUNIPortsStatePoEEnabled.15.8.69.76.84.88.36.168.0.18.1 ltp8xONTUNIPortsStatePoEPowerDetectionStatus.15.8.69.76.84.88.36.168.0.18.1 ltp8xONTUNIPortsStatePoEPowerClassificationStatus.15.8.69.76.84.88.36.168.0.18.1 ltp8xONTUNIPortsStatePoEPSEClassControl.15.8.69.76.84.88.36.168.0.18.1 ltp8xONTUNIPortsStatePoEPSEClassControl.15.8.69.76.84.88.36.168.0.18.1 ltp8xONTUNIPortsStatePoEPSEPowerPriority.15.8.69.76.84.88.36.168.0.18.1

Команда запрашивает состояние первого ЕТН-порта для ONT ELTX24A80012 с 14 слота.

#### 1.3.6.3 Счётчики ЕТН-портов

Соответствие счетчиков и OID приведено в таблице ниже.

Таблица 2 — Соответствие счетчиков ЕТН-портов и OID

| Счетчик                                  | OID                                                         | Описание                          |
|------------------------------------------|-------------------------------------------------------------|-----------------------------------|
| ETH extended в направлении<br>downstream | ltp8xONTEthFrameExtendedPerformMonit<br>oringDSCounterName  | Имя счетчика ETH extended         |
|                                          | ltp8xONTEthFrameExtendedPerformMonit<br>oringDSCounterValue | Значение счетчика ETH<br>extended |
| ETH extended в направлении<br>upstream   | ltp8xONTEthFrameExtendedPerformMonit<br>oringUSCounterName  | Имя счетчика ETH extended         |
|                                          | ltp8xONTEthFrameExtendedPerformMonit<br>oringUSCounterValue | Значение счетчика ETH<br>extended |

| Счетчик | OID                                                  | Описание              |
|---------|------------------------------------------------------|-----------------------|
| ETH     | ltp8xONTEthPerformMonitoringHistDataC<br>ounterName  | Имя счетчика ETH      |
|         | ltp8xONTEthPerformMonitoringHistDataC<br>ounterValue | Значение счетчика ЕТН |

Формат команды:

# snmpwalk -v2c -c <ro\_community> <ipaddr> <parameter\_oid>.<slot>.8.<dec\_serial>.<eth\_port\_id>

Пример:

```
snmpwalk -v2c -c public 192.168.0.1
ltp8xONTEthFrameExtendedPerformMonitoringDSCounterName.15.8.69.76.84.88.36.168.0.18.1
snmpwalk -v2c -c public 192.168.0.1
ltp8xONTEthFrameExtendedPerformMonitoringDSCounterValue.15.8.69.76.84.88.36.168.0.18.1
```

Команда запрашивает список имен счетчиков ETH extended в направлении downstream и их значений для первого ETH-порта ONT ELTX24A80012.

#### 1.3.7 Сброс счётчиков на ONT

Формат команды:

# snmpset -v2c -c <rw\_community> <ipaddr> ltp8xONTResetCountersAction.<slot>.8.<dec\_serial> u 1

Пример:

snmpset -v2c -c private 192.168.0.1
ltp8xONTResetCountersAction.15.8.69.76.84.88.36.168.0.18 u 1

Команда сбрасывает значения счетчиков ONT ELTX24A80012 на 14 слоте.

#### 1.3.8 Сброс счетчиков GPON-порта

Формат команды:

snmpset -v2c -c <rw\_community> <ipaddr> ltp8xPONChannelResetCounters.<slot>.<gpon\_port> u 1

Где:

- <gpon\_port> значение номера порта, увеличенное на 1.
- <slot> значение номера слота, увеличенное на 1.

Пример:

snmpset -v2c -c private 192.168.0.1 ltp8xPONChannelResetCounters.15.7 u 1

Команда сбрасывает значения счетчиков gpon-порта 14/6.

# 2 Конфигурация OLT

#### 2.1 Применение и подтверждение конфигурации

Перед первой операцией commit/confirm необходимо выполнить запрос:

Формат команды:

#### snmpset -v2c -c <rw\_community> <ipaddr> eltexRowStatus.100 i 4

Пример:

snmpset -v2c -c private 192.168.0.1 eltexRowStatus.100 i 4

Запрос необходимо будет повторить после перезапуска устройства или смены мастера pp4x.

#### 2.1.1 Commit

Формат команды:

snmpset -v2c -c <rw\_community> -t 20 <ipaddr> eltexSourceFileType.100 i 6 eltexSourceLocation.100 i 8 eltexSourceFileName.100 s "candidate" eltexDestinationFileType.100 i 5 eltexDestinationLocation.100 i 8 eltexDestinationFileName.100 s "running"

Пример:

```
snmpset -v2c -c private -t 20 192.168.0.1 eltexSourceFileType.100 i 6
eltexSourceLocation.100 i 8 eltexSourceFileName.100 s "candidate"
eltexDestinationFileType.100 i 5 eltexDestinationLocation.100 i 8
eltexDestinationFileName.100 s "running"
```

#### 2.1.2 Confirm

Формат команды:

snmpset -v2c -c <rw\_community> -t 20 <ipaddr> eltexSourceFileType.100 i 5 eltexSourceLocation.100 i 8 eltexSourceFileName.100 s "running" eltexDestinationFileType.100 i 9 eltexDestinationLocation.100 i 8 eltexDestinationFileName.100 s "confirm"

Пример:

```
snmpset -v2c -c private -t 20 192.168.0.1 eltexSourceFileType.100 i 5
eltexSourceLocation.100 i 8 eltexSourceFileName.100 s "running"
eltexDestinationFileType.100 i 9 eltexDestinationLocation.100 i 8
eltexDestinationFileName.100 s "confirm"
```

#### 2.2 Настройка VLAN (PP4X/PLC8)

#### 2.2.1 PP4X

Для управления VLAN PP4X используется таблица dot1qVlanStaticTable.

#### 2.2.1.1 Добавление VLAN

При создании нового VLAN необходимо указать его имя и набор портов-членов VLAN.

Членство портов в VLAN указывается при помощи трёх битовых масок, в каждой из которых значение 1 в N-ном бите (считая от старшего к младшему) означает включение порта с ifIndex = N в это множество. Для подстановки в команды snmpset битовые маски переводятся в hex-форму.

Существует три множества:

- EgressPorts порты-члены VLAN;
- ForbiddenEgressPorts порты, не являющиеся членами VLAN;
- UntaggedPorts если порт-член VLAN включён в данное множество, то считается что он untagged, если не включён — tagged.

В соответствии со структурой индексов ifTable в MA4000 — маска, включающая в себя все возможные порты, но при отсутствии port-channel имеет вид:

• AAA0AAA0AAA022AAAA0AAA0AAA022A00FFFF00.

Если port-channel присутствуют в конфигурации, то изменится 16 байт в маске, например если есть portchannel 1 и 2, то маска будет иметь вид:

• AAA0AAA0AAA022AAAA0AAA0AAA022AC0FFF00.

```
Формат команды:
```

snmpset -v2c -c <rw\_community> <ipaddr> dot1qVlanStaticRowStatus.<vlan\_id> i 4 dot1qVlanStaticName.<vlan\_id> s "<vlan\_name>" dot1qVlanStaticEgressPorts.<vlan\_id> x "<ports\_mask>" dot1qVlanForbiddenEgressPorts.<vlan\_id> x "<ports\_mask>" dot1qVlanStaticUntaggedPorts.<vlan\_id> x "<ports\_mask>"

Пример:

Команда создаёт VLAN 72 с именем "created\_by\_snmp", во VLAN включены порты frontport 2/3 (untagged) и front-port 2/4 (tagged).

#### 2.2.1.2 Редактирование VLAN

Команда на редактирование VLAN аналогична команде создания VLAN, однако в ней не указывается параметр dot1qVlanStaticRowStatus.

#### 2.2.1.3 Удаление VLAN

Формат команды:

# snmpset -v2c -c <rw\_community> <ipaddr> dot1qVlanStaticRowStatus.<vlan\_id> i 6 Пример:

snmpset -v2c -c private 192.168.0.1 dot1qVlanStaticRowStatus.72 i 6

Команда удаляет VLAN 72 из конфигурации PP4X.

#### 2.2.1.4 Запрос списка VLAN, конфигурации конкретной VLAN

Для запроса списка VLAN необходимо воспользоваться запросом:

Формат команды:

#### snmpwalk -v2c -c <ro\_community> <ipaddr> dot1qVlanStaticName

Пример:

snmpwalk -v2c -c public 192.168.0.1 dot1qVlanStaticName

Команда выводит список VLAN для PP4X.

Получить конфигурацию конкретной VLAN можно с помощью следующего запроса:

Формат команды:

snmpget -v2c -c <ro\_community> <ipaddr> dot1qVlanStaticName.<vid>
dot1qVlanStaticEgressPorts.<vid> dot1qVlanForbiddenEgressPorts.<vid>
dot1qVlanStaticUntaggedPorts.<vid>

Пример:

```
snmpget -v2c -c public 192.168.0.1 dot1qVlanStaticName.72
dot1qVlanStaticEgressPorts.72 dot1qVlanForbiddenEgressPorts.72
dot1qVlanStaticUntaggedPorts.72
```

Команда выводит конфигурацию конкретной VLAN для PP4X.

#### 2.2.2 PLC

Для управления VLAN PLC8 используется таблица *ltp8xSwitchVLANTable*.

#### 2.2.2.1 Добавление VLAN

Формат команды:

snmpset -v2c -c <rw\_community> <ipaddr>
ltp8xSwitchVLANRowStatus.<slot>.<vid> i 4

Пример:

snmpset -v2c -c private 192.168.0.1 ltp8xSwitchVLANRowStatus.15.156 i 4

Команда создаёт VLAN 156 на 14 слоте PLC.

#### 2.2.2.2 Редактирование VLAN

Членство портов в VLAN указывается при помощи двух битовых масок, в каждой из которых значение 1 в N-ном бите (считая от старшего к младшему) означает включение порта с индексом N в это множество. Распределение индексов портов можно узнать в таблице *ltp8xSwitchPortsTable*. Для подстановки в команды snmpset битовые маски переводятся в hex-форму.

Существует два множества: TaggedPorts и UntaggedPorts.

Формат команды:

snmpset -v2c -c <rw\_community> <ipaddr> ltp8xSwitchVLANName.<slot>.<vid> s "vlan\_name" ltp8xSwitchVLANTaggedPorts.<slot>.<vid> x "<tagged\_ports\_mask>" ltp8xSwitchVLANUntaggedPorts.<slot>.<vid> x "<utagged\_ports\_mask>" ltp8xSwitchVLANIGMPSnoopingEnabled.<slot>.<vid> i 1/2 ltp8xSwitchVLANMLDSnoopingEnabled.<slot>.<vid> i 1/2

Пример:

```
snmpset -v2c -c private 192.168.0.1
ltp8xSwitchVLANName.15.156 s "edited_by_snmp"
ltp8xSwitchVLANTaggedPorts.15.156 x "40000000"
ltp8xSwitchVLANUntaggedPorts.15.156 x "20000000"
ltp8xSwitchVLANIGMPSnoopingEnabled.15.156 i 1
ltp8xSwitchVLANMLDSnoopingEnabled.15.156 i 2
```

Команда устанавливает для VLAN 156 имя на 14 слоте PLC, "edited\_by\_snmp", добавляет pon-port 1 tagged, pon-port 2 untagged и включает IGMP snooping.

#### 2.2.2.3 Удаление VLAN

Формат команды:

#### snmpset -v2c -c <rw\_community> <ipaddr> ltp8xSwitchVLANRowStatus.<slot>.<vid> i 6

Пример:

snmpset -v2c -c private 192.168.0.1 ltp8xSwitchVLANRowStatus.15.156 i 6

Команда удаляет VLAN 156 из конфигурации 14 слота PLC8

#### 2.2.2.4 Запрос списка VLAN, конфигурации конкретной VLAN

Для запроса списка VLAN необходимо воспользоваться запросом:

Формат команды:

snmpwalk -v2c -c <ro\_community> <ipaddr> ltp8xSwitchVLANName.<slot>

Пример:

snmpwalk -v2c -c public 192.168.0.1 ltp8xSwitchVLANName.15

Команда выводит список VLAN для 14 слота PLC8.

Получить конфигурацию конкретной VLAN можно с помощью следующего запроса:

Формат команды:

snmpget -v2c -c <ro\_community> <ipaddr> ltp8xSwitchVLANName.<slot>.<vid> ltp8xSwitchVLANTaggedPorts.<slot>.<vid> ltp8xSwitchVLANUntaggedPorts.<slot>.<vid> ltp8xSwitchVLANIGMPSnoopingEnabled.<slot>.<vid> ltp8xSwitchVLANIGMPSnoopingQuerierEnabled.<slot>.<vid> ltp8xSwitchVLANIGMPSnoopingEnabled.<slot>.<vid> ltp8xSwitchVLANMLDSnoopingEnabled.<slot>.<vid> ltp8xSwitchVLANMLDSnoopingQuerierEnabled.<slot>.<vid>

Пример:

snmpget -v2c -c public 192.168.0.1 ltp8xSwitchVLANName.15.156
ltp8xSwitchVLANTaggedPorts.15.156 ltp8xSwitchVLANUntaggedPorts.15.156
ltp8xSwitchVLANIGMPSnoopingEnabled.15.156
ltp8xSwitchVLANMLDSnoopingEnabled.15.156
ltp8xSwitchVLANMLDSnoopingQuerierEnabled.15.156

Команда выводит конфигурацию конкретного VLAN для 14 слота PLC8.

## 2.3 Настройка Terminal VLAN

#### 2.3.1 Добавление Terminal VLAN

Добавление Terminal VLAN осуществляется с помощью таблицы ltp8xOLTTerminalVLANsNamesTable.

Формат команды:

snmpset -v2c -c <rw\_community> <ipaddr> ltp8xOLTTerminalVLANsNamesRowStatus.<t\_vlan\_id> i 4 ltp8xOLTTerminalVLANsNamesName.<t\_vlan\_id> s "<t\_vlan\_name>"

Пример:

snmpset -v2c -c private 192.168.0.1
ltp8x0LTTerminalVLANsNamesRowStatus.1 i 4
ltp8x0LTTerminalVLANsNamesName.1 s "created\_by\_snmp"

Команда создает Terminal VLAN с индексом 1 и именем "created\_by\_snmp".

## 2.3.2 Редактирование параметров Terminal VLAN

Редактирование параметров Terminal VLAN осуществляется с помощью таблицы *ltp8xOLTTerminalVLANsTable*.

Формат команды:

snmpset -v2c -c <rw\_community> <ipaddr> ltp8xOLTTerminalVLANsVID.<t\_vlan\_id> u <vlan\_id> ltp8xOLTTerminalVLANsCOS.<t\_vlan\_id> i <cos>

```
snmpset -v2c -c private 192.168.0.1
ltp8x0LTTerminalVLANsVID.15.1 u 80
ltp8x0LTTerminalVLANsCOS.15.1 i 255
```

Команда устанавливает для Terminal VLAN с индексом 1 значения vlan\_id = 80, cos = unused.

#### 2.3.3 Удаление Terminal VLAN

Формат команды:

snmpset -v2c -c <rw\_community> <ipaddr>
ltp8xOLTTerminalVLANsNamesRowStatus.<t\_vlan\_id> i 6

Пример:

```
snmpset -v2c -c private 192.168.0.1
ltp8xOLTTerminalVLANsNamesRowStatus.1 i 6
```

Команда удаляет Terminal VLAN с индексом 1 из конфигурации.

#### 2.3.4 Запрос списка Terminal VLAN, конфигурации конкретной Terminal VLAN

Для получения списка Terminal VLAN необходимо воспользоваться запросом:

Формат команды:

#### snmpwalk -v2c -c <ro\_community> <ipaddr> ltp8xOLTTerminalVLANsNamesName

Пример:

```
snmpwalk -v2c -c public 192.168.0.1
ltp8xOLTTerminalVLANsNamesName
```

Команда выводит список Terminal VLAN.

Получить конфигурацию конкретной VLAN можно с помощью следующего запроса:

Формат команды:

snmpget -v2c -c <ro\_community> <ipaddr> ltp8xOLTTerminalVLANsName.<t\_vlan\_id> ltp8xOLTTerminalVLANsVID.<t\_vlan\_id> ltp8xOLTTerminalVLANsCOS.<t\_vlan\_id>

Пример:

```
snmpget -v2c -c public 192.168.0.1
ltp8x0LTTerminalVLANsName.15.1
ltp8x0LTTerminalVLANsVID.15.1
ltp8x0LTTerminalVLANsCOS.15.1
```

Команда выводит конфигурацию конкретной Terminal VLAN для 14 слота PLC8.

# 2.4 Настройка IGMP/MLD

#### 2.4.1 Глобальные настройки включения IGMP/MLD Snooping, Proxy Report

Для настройки IGMP/MLD на PP4X используется таблица pp4IGMPConfig. Для настройки на слотах используются таблицы ltp8xSwitchIGMPSnoopingTable и ltp8xIGMPProxyReportTable. OID для настройки глобальных параметров приведены в таблице ниже.

| Таблица 3 — Соответствие OID для настройки глобальных параметров |  |
|------------------------------------------------------------------|--|
|------------------------------------------------------------------|--|

| Параметр          | OID                            | Описание                                       |  |  |
|-------------------|--------------------------------|------------------------------------------------|--|--|
| PP4X              |                                |                                                |  |  |
| IGMP Snooping     | pp4IGMPSnoopingEnable          | Возможные значения:<br>1— Enable<br>2— Disable |  |  |
| IGMP Proxy Report | pp4IGMPProxyReportEnable       |                                                |  |  |
| MLD Snooping      | pp4MLDSnoopingEnable           |                                                |  |  |
| MLD Proxy Report  | pp4MLDProxyReportEnable        |                                                |  |  |
| PLC8              |                                |                                                |  |  |
| IGMP Snooping     | ltp8xSwitchIGMPSnoopingEnabled | Возможные значения:<br>1 — Enable              |  |  |
| IGMP Proxy Report | ltp8xIGMPProxyReportEnabled    | 2 — Disable                                    |  |  |
| MLD Proxy Report  | ltp8xMLDProxyReportEnabled     |                                                |  |  |

Формат команды:

#### snmpset -v2c -c <rw\_community> <ipaddr> <parameter\_oid>.<slot> i <value>

```
Где <slot> принимает значения: 0 – для PP4X, 1..16 – для PLC8.
```

Пример:

```
snmpset -v2c -c private 192.168.0.1 pp4IGMPSnoopingEnable.0 i 1
```

Команда включает IGMP Snooping на PP4X.

#### 2.4.2 Настройка включения IGMP Snooping, Querier для VLAN

#### 2.4.2.1 PP4X

| Параметр      | OID                               | Описание                  |
|---------------|-----------------------------------|---------------------------|
| IGMP Snooping | pp4IGMPSnoopingVLANEnabled        | Возможные значения:       |
| IGMP Querier  | pp4IGMPSnoopingVLANQuerierEnabled | 1 – Enable<br>2 – Disable |
| MLD Snooping  | pp4MLDSnoopingVLANEnabled         |                           |
| MLD Querier   | pp4MLDSnoopingVLANQuerierEnabled  |                           |

Формат команды:

#### snmpset -v2c -c <rw\_community> <ipaddr> <parameter\_oid>.<vid> i <value>

Пример:

snmpset -v2c -c private 192.168.0.1 pp4IGMPSnoopingVLANEnabled.86 i 1

Команда включает IGMP Snooping для VLAN 86 на PP4X.

#### 2.4.2.2 PLC

Данная настройка осуществляется аналогично разделу Редактирование VLAN.

#### 2.4.3 Добавление/удаление IGMP/MLD Proxy Report Range

#### 2.4.3.1 PP4X

Для конфигурирования Proxy Report Range на PP4X используются таблицы pp4IGMPProxyReportRangesTable, pp4MLDProxyReportRangesTable.

Добавление IGMP Proxy Report Range:

Формат команды:

snmpset -v2c -c <rw\_community> <ipaddr> pp4IGMPProxyRowStatus.<range\_id> i 4 pp4IGMPProxyReportRangesStart.<range\_id> a <range\_start> pp4IGMPProxyReportRangesEnd.<range\_id> a <range\_end> pp4IGMPProxyReportRangesFromVLAN.<range\_id> u <from\_vlan> pp4IGMPProxyReportRangesToVLAN.<range\_id> u <to\_vlan>

Пример:

```
snmpset -v2c -c private 192.168.0.1 pp4IGMPProxyRowStatus.1 i 4
pp4IGMPProxyReportRangesStart.1 a 233.0.0.1
pp4IGMPProxyReportRangesEnd.1 a 233.0.0.255
pp4IGMPProxyReportRangesFromVLAN.1 u 5 pp4IGMPProxyReportRangesToVLAN.1
u 6
```

Команда добавляет новую запись IGMP Proxy Report Range для PP4X с параметрами:

- id=1;
- ip\_start: 233.0.0.1;
- ip\_end: 233.0.0.255;
- from\_vlan: 5;
- to\_vlan: 6.

Просмотр ID уже добавленных записей IGMP Proxy Report Range PP4X:

Формат команды:

#### snmpwalk -v2c -c <ro\_community> <ipaddr> pp4IGMPProxyReportRangesID

Пример:

snmpwalk -v2c -c public 192.168.0.1 pp4IGMPProxyReportRangesID

Удаление IGMP Proxy Report Range:

Формат команды:

#### snmpset -v2c -c <rw\_community> <ipaddr> pp4IGMPProxyRowStatus.<range\_id> i 6

Пример:

snmpset -v2c -c private 192.168.0.1 pp4IGMPProxyRowStatus.1 i 6

Команда удаляет запись IGMP Proxy Report Range c id=1 для PP4X.

Добавление MLD Proxy Report Range:

Формат команды:

snmpset -v2c -c <rw\_community> <ipaddr> pp4MLDProxyRowStatus.<range\_id> i 4 pp4MLDProxyReportRangesStart.<range\_id> s <range\_start> pp4MLDProxyReportRangesEnd.<range\_id> s <range\_end> pp4MLDProxyReportRangesFromVLAN.<range\_id> u <from\_vlan> pp4MLDProxyReportRangesToVLAN.<range\_id> u <to\_vlan>

Пример:

snmpset -v2c -c private 192.168.0.1 pp4MLDProxyRowStatus.1 i 4
pp4MLDProxyReportRangesStart.1 s FF15:0:0:0:0:0:0:1
pp4MLDProxyReportRangesEnd.1 s FF15:0:0:0:0:0:0:0:FFFF
pp4MLDProxyReportRangesFromVLAN.1 u 7 pp4MLDProxyReportRangesToVLAN.1 u 8

Команда добавляет новую запись MLD Proxy Report Range для PP4X с параметрами:

- id=1;
- ip\_start: FF15::1;
- ip\_end: FF15::FFFF;
- from\_vlan: 7;
- to\_vlan: 8.

Удаление MLD Proxy Report Range:

Формат команды:

#### snmpset -v2c -c <rw\_community> <ipaddr> pp4MLDProxyRowStatus.<range\_id> i 6

Пример:

snmpset -v2c -c private 192.168.0.1 pp4MLDProxyRowStatus.1 i 6

Команда удаляет запись MLD Proxy Report Range c id=1 для PP4X.

#### 2.4.3.2 PLC

Для конфигурирования Proxy Report Range на слотах PLC8 используются таблицы *ltp8xIGMPProxyReportRangesTable, ltp8xMLDProxyReportRangesTable.* 

Добавление IGMP Proxy Report Range:

Формат команды:

snmpset -v2c -c <rw\_community> <ipaddr> ltp8xIGMPProxyRowStatus.<slot>.<range\_id> i 4 ltp8xIGMPProxyReportRangesStart.<slot>.<range\_id> a <range\_start>

#### Itp8xIGMPProxyReportRangesEnd.<slot>.<range\_id> a <range\_end> Itp8xIGMPProxyReportRangesFromVLAN.<slot>.<range\_id> i <from\_vlan> Itp8xIGMPProxyReportRangesToVLAN.<slot>.<range\_id> i <to\_vlan>

Пример:

```
snmpset -v2c -c private 192.168.0.1 ltp8xIGMPProxyRowStatus.15.1 i 4
ltp8xIGMPProxyReportRangesStart.15.1 a 235.0.0.1
ltp8xIGMPProxyReportRangesEnd.15.1 a 235.0.0.100
ltp8xIGMPProxyReportRangesFromVLAN.15.1 i 55
ltp8xIGMPProxyReportRangesToVLAN.15.1 i 56
```

Команда добавляет новую запись IGMP Proxy Report Range для 14 слота с параметрами:

- id=1;
- ip\_start: 233.0.0.1;
- ip\_end: 233.0.0.100;
- from\_vlan: 55;
- to\_vlan: 56.

Удаление IGMP Proxy Report Range:

Формат команды:

# snmpset -v2c -c <rw\_community> <ipaddr> ltp8xIGMPProxyRowStatus.<slot>.<range\_id> i 6

Пример:

snmpset -v2c -c private 192.168.0.1 ltp8xIGMPProxyRowStatus.15.1 i 6

Команда удаляет запись с id=1 для 14 слота.

Добавление MLD Proxy Report Range:

Формат команды:

```
snmpset -v2c -c <rw_community> <ipaddr>
ltp8xMLDProxyRowStatus.<slot>.<range_id> i 4
ltp8xMLDProxyReportRangesStart.<slot>.<range_id> a <range_start>
ltp8xMLDProxyReportRangesEnd.<slot>.<range_id> a <range_end>
ltp8xMLDProxyReportRangesFromVLAN.<slot>.<range_id> u <from_vlan>
ltp8xMLDProxyReportRangesToVLAN.<slot>.<range_id> u <to_vlan>
```

Пример:

```
snmpset -v2c -c private 192.168.0.1 ltp8xMLDProxyRowStatus.15.1 i 4
ltp8xMLDProxyReportRangesStart.15.1 s FF15:0:0:0:0:0:0:1
ltp8xMLDProxyReportRangesEnd.15.1 s FF15:0:0:0:0:0:0:0:100
ltp8xMLDProxyReportRangesFromVLAN.15.1 i 57
ltp8xMLDProxyReportRangesToVLAN.15.1 i 58
```

Команда создает новую запись MLD Proxy Report Range для 14 слота с параметрами:

- id=1;
- ip\_start: 1;
- ip\_end: 100;
- from\_vlan: 57;
- to\_vlan: 58.

Удаление MLD Proxy Report Range:

Формат команды:

snmpset -v2c -c <rw\_community> <ipaddr>
ltp8xMLDProxyRowStatus.<slot>.<range\_id> i 6

Пример:

snmpset -v2c -c private 192.168.0.1 ltp8xMLDProxyRowStatus.15.1 i 6

Команда удаляет запись MLD Proxy Report Range с id=1 для 14 слота.

#### 2.4.3.3 Глобально

Конфигурирование Proxy Report Range глобально для всех слотов PLC8 производится с помощью таблиц *Itp8xIGMPProxyReportRangesGlobalTable, Itp8xMLDProxyReportRangesGlobalTable*.

Добавление IGMP Proxy Report Range:

Формат команды:

snmpset -v2c -c <rw\_community> <ipaddr> Itp8xIGMPProxyGlobalRowStatus.<range\_id> i 4 Itp8xIGMPProxyReportRangesGlobalStart.<range\_id> a <range\_start> Itp8xIGMPProxyReportRangesGlobalEnd.<range\_id> a <range\_end> Itp8xIGMPProxyReportRangesGlobalFromVLAN.<range\_id> i <from\_vlan> Itp8xIGMPProxyReportRangesGlobalToVLAN.<range\_id> i <to\_vlan>

Пример:

```
snmpset -v2c -c private 192.168.0.1 ltp8xIGMPProxyGlobalRowStatus.1 i 4
ltp8xIGMPProxyReportRangesGlobalStart.1 a 238.0.0.100
ltp8xIGMPProxyReportRangesGlobalEnd.1 a 238.0.0.150
ltp8xIGMPProxyReportRangesGlobalFromVLAN.1 i 107
ltp8xIGMPProxyReportRangesGlobalToVLAN.1 i 108
```

Команда создает новую глобальную запись IGMP Proxy Report Range, с параметрами:

- id=1;
- ip\_start: 233.0.0.100;
- ip\_end: 233.0.0.150;
- from\_vlan: 107;
- to\_vlan: 108.

Удаление IGMP Proxy Report Range:

Формат команды:

snmpset -v2c -c <rw\_community> <ipaddr>
ltp8xIGMPProxyGlobalRowStatus.<range\_id> i 6

Пример:

snmpset -v2c -c private 192.168.0.1 ltp8xIGMPProxyGlobalRowStatus.1 i 6

Команда удаляет глобальную запись IGMP Proxy Report Range, c id=1.

Добавление MLD Proxy Report Range: Формат команды:

snmpset -v2c -c <rw\_community> <ipaddr> ltp8xMLDProxyGlobalRowStatus.<range\_id> i 4 ltp8xMLDProxyReportRangesGlobalStart.<range\_id> s <range\_start> ltp8xMLDProxyReportRangesGlobalEnd.<range\_id> s <range\_end> ltp8xMLDProxyReportRangesGlobalFromVLAN.<range\_id> i <from\_vlan> ltp8xMLDProxyReportRangesGlobalToVLAN.<range\_id> i <to\_vlan>

Пример:

```
snmpset -v2c -c private 192.168.0.1 ltp8xMLDProxyGlobalRowStatus.1 i 4
ltp8xMLDProxyReportRangesGlobalStart.1 s FF15:0:0:0:0:0:0:0:0:100
ltp8xMLDProxyReportRangesGlobalEnd.1 s FF15:0:0:0:0:0:0:0:200
ltp8xMLDProxyReportRangesGlobalFromVLAN.1 i 200
ltp8xMLDProxyReportRangesGlobalToVLAN.1 i 300
```

Команда создает новую глобальную запись MLD Proxy Report Range с параметрами:

- id=1;
- ip\_start: FF15::100;
- ip\_end: FF15::200;
- from\_vlan: 200;
- to\_vlan: 300.

Удаление MLD Proxy Report Range:

Формат команды:

snmpset -v2c -c <rw\_community> <ipaddr>
ltp8xMLDProxyGlobalRowStatus.<range\_id> i 6

Пример:

snmpset -v2c -c private 192.168.0.1 ltp8xMLDProxyGlobalRowStatus.1 i 6

Команда удаляет глобальную запись MLD Proxy Report Range, c id=1.

#### 2.4.4 Запрос текущей конфигурации по предыдущим пунктам

#### 2.4.4.1 PP4X

IGMP report range:

Формат команды:

snmpget -v2c -c <ro\_community> <ipaddr> pp4IGMPProxyReportRangesStart.<range\_id> pp4IGMPProxyReportRangesEnd.<range\_id> pp4IGMPProxyReportRangesFromVLAN.<range\_id> pp4IGMPProxyReportRangesToVLAN.<range\_id>

MLD report range:

Формат команды:

snmpget -v2c -c <ro\_community> <ipaddr>
pp4MLDProxyReportRangesStart.<range\_id>

#### pp4MLDProxyReportRangesEnd.<range\_id> pp4MLDProxyReportRangesFromVLAN.<range\_id> pp4MLDProxyReportRangesToVLAN.<range\_id>

Пример:

snmpget -v2c -c public 192.168.0.1 pp4MLDProxyReportRangesStart.1
pp4MLDProxyReportRangesEnd.1 pp4MLDProxyReportRangesFromVLAN.1
pp4MLDProxyReportRangesToVLAN.1

Команда отображает параметры MLD Proxy Report Range c id=1 для PP4X.

## 2.4.4.2 PLC

IGMP proxy report range:

Формат команды:

snmpget -v2c -c <ro\_community> <ipaddr> ltp8xIGMPProxyReportRangesStart.<slot>.<range\_id> ltp8xIGMPProxyReportRangesEnd.<slot>.<range\_id> ltp8xIGMPProxyReportRangesFromVLAN.<slot>.<range\_id> ltp8xIGMPProxyReportRangesToVLAN.<slot>.<range\_id>

MLD proxy report range:

Формат команды:

snmpget -v2c -c <ro\_community> <ipaddr> ltp8xMLDProxyReportRangesStart.<slot>.<range\_id> ltp8xMLDProxyReportRangesEnd.<slot>.<range\_id> ltp8xMLDProxyReportRangesFromVLAN.<slot>.<range\_id> ltp8xMLDProxyReportRangesToVLAN.<slot>.<range\_id>

Пример:

```
snmpget -v2c -c public 192.168.0.1 ltp8xIGMPProxyReportRangesStart.15.1
ltp8xIGMPProxyReportRangesEnd.15.1
ltp8xIGMPProxyReportRangesToVLAN.15.1
ltp8xIGMPProxyReportRangesToVLAN.15.1
```

Команда отображает параметры IGMP Proxy Report Range с id=1 для 14 слота.

#### 2.4.4.3 Глобально

IGMP proxy report range:

Формат команды:

snmpget -v2c -c <ro\_community> <ipaddr> ltp8xIGMPProxyReportRangesGlobalStart.<range\_id> ltp8xIGMPProxyReportRangesGlobalEnd.<range\_id> ltp8xIGMPProxyReportRangesGlobalFromVLAN.<range\_id> ltp8xIGMPProxyReportRangesGlobalToVLAN.<range\_id> MLD proxy report range: Формат команды:

snmpget -v2c -c <ro\_community> <ipaddr>
ltp8xMLDProxyReportRangesGlobalStart.<range\_id>
ltp8xMLDProxyReportRangesEnd.<slot>.<range\_id>
ltp8xMLDProxyReportRangesFromVLAN.<slot>.<range\_id>
ltp8xMLDProxyReportRangesToVLAN.<slot>.<range\_id>

Пример:

snmpget -v2c -c public 192.168.0.1
ltp8xMLDProxyReportRangesGlobalStart.1
ltp8xMLDProxyReportRangesGlobalEnd.1
ltp8xMLDProxyReportRangesGlobalFromVLAN.1
ltp8xMLDProxyReportRangesGlobalToVLAN.1

Команда отображает глобальные параметры MLD Proxy Report Range c id=1.

### 2.5 Настройка профилей Cross-connect, DBA, Ports

#### 2.5.1 Cross-connect

Работа с профилями cross-connect осуществляется с помощью таблицы *ltp8xONTCrossConnectProfileTable*.

#### 2.5.1.1 Добавление

Формат команды:

snmpset -v2c -c <rw\_community> <ipaddr>
ltp8xONTCrossConnectRowStatus.<profile\_index> i 4

Пример:

```
snmpset -v2c -c private 192.168.0.1
ltp8xONTCrossConnectRowStatus.2 i 4
```

Команда добавляет профиль Cross-connect с индексом 2.

#### 2.5.1.2 Редактирование

Особенностью профилей Cross-connect является то, что при необходимости в качестве vlan\_id указать ссылку на terminal-vlan — передаётся значение от -100 (terminal-vlan-0), до -131 (terminal-vlan-31).

Формат команды:

snmpset -v2c -c <rw\_community> <ipaddr>

<parameter\_oid\_1>.<profile\_id> <par1\_type> <par1\_value>

<parameter\_oid\_2>.<profile\_id> <par2\_type> <par2\_value>

•••

<parameter\_oid\_N>.<profile\_id> <parN\_type> <parN\_value>

Где:

- <parameter\_oid\_N> имена конкретных параметров в MIB;
- <profile\_id> индекс профиля;
- <parN\_type> тип значения параметра;
- <parN\_value> значение параметра.

Пример:

```
snmpset -v2c -c private 192.168.0.1 ltp8xONTCrossConnectName.2 s
"edited_by_snmp" ltp8xONTCrossConnectModel.2 i 1
ltp8xONTCrossConnectBridgeGroup.2 u 5 ltp8xONTCrossConnectUVID.2 i -101
```

Команда устанавливает для профиля Cross-connect с индексом 2 имя "edited\_by\_snmp", type "ont", bridge group = 5 и UVID, ссылающийся на terminal-vlan-1.

#### 2.5.1.3 Удаление

Формат команды:

snmpset -v2c -c <rw\_community> <ipaddr>
ltp8xONTCrossConnectRowStatus.<profile\_index> i 6

Пример:

```
snmpset -v2c -c private 192.168.0.1 ltp8xONTCrossConnectRowStatus.2 i 6
```

Команда удаляет профиль Cross-connect с индексом 2.

#### 2.5.1.4 Запрос списка профилей

Формат команды:

#### snmpwalk -v2c -c <ro\_community> <ipaddr> ltp8xONTCrossConnectName

Пример:

snmpwalk -v2c -c public 192.168.0.1 ltp8xONTCrossConnectName

#### 2.5.2 DBA

Работа с профилями DBA осуществляется с помощью таблицы *ltp8xONTAllocProfileTable*.

#### 2.5.2.1 Добавление

Формат команды:

snmpset -v2c -c <rw\_community> <ipaddr>
ltp8xONTAllocRowStatus.<profile\_index> i 4

Пример:

snmpset -v2c -c private 192.168.0.1 ltp8xONTAllocRowStatus.3 i 4

Команда добавляет профиль DBA с индексом 3.

#### 2.5.2.2 Редактирование

Формат команды:

snmpset -v2c -c <rw\_community> <ipaddr>

<parameter\_oid\_1>.<profile\_id> <par1\_type> <par1\_value>

<parameter\_oid\_2>.<profile\_id> <par2\_type> <par2\_value>

.....

#### <parameter\_oid\_N>.<profile\_id> <parN\_type> <parN\_value>

Где:

- <parameter\_oid\_N> имена конкретных параметров в MIB;
- <profile\_id> индекс профиля;
- <parN\_type> тип значения параметра;
- <parN\_value> значение параметра.

Пример:

```
snmpset -v2c -c private 192.168.0.1
ltp8xONTAllocName.3 s "edited_by_snmp"
ltp8xONTAllocServiceClass.3 i 3
ltp8xONTAllocFixedBandwidth.3 u 269248
```

Команда устанавливает для профиля DBA с индексом 3 имя "edited\_by\_snmp", service class = cbr и fixed bandwidth 269248.

#### 2.5.2.3 Удаление

Формат команды:

snmpset -v2c -c <rw\_community> <ipaddr>
ltp8xONTAllocRowStatus.<profile\_index> i 6

Пример:

```
snmpset -v2c -c private 192.168.0.1 ltp8xONTAllocRowStatus.3 i 6
```

Команда удаляет профиль DBA с индексом 3.

#### 2.5.2.4 Запрос списка профилей

Формат команды:

## snmpwalk -v2c -c <ro\_community> <ipaddr> ltp8xONTAllocName

Пример:

snmpwalk -v2c -c public 192.168.0.1 ltp8xONTAllocName

#### 2.5.3 Ports

Работа с профилями Ports осуществляется с помощью таблиц:

- ltp8xONTPortsProfileTable общие параметры профиля;
- ltp8xONTPortsProfileUNITable UNI-порты;
- Itp8xONTPortsProfileMCDynamicEntriesTable IGMP multicast dynamic entries;
- ltp8xONTPortsProfileMLDDynamicEntriesTable MLD multicast dynamic entries.

#### 2.5.3.1 Добавление

Формат команды:

snmpset -v2c -c <rw\_community> <ipaddr>
ltp8xONTPortsRowStatus.<profile\_index> i 4

Пример:

snmpset -v2c -c private 192.168.0.1 ltp8xONTPortsRowStatus.4 i 4

Команда добавляет профиль Ports с индексом 4.

#### 2.5.3.2 Редактирование

Общие параметры:

Формат команды:

snmpset -v2c -c <rw\_community> <ipaddr> <parameter\_oid\_1>.<profile\_id>

<par1\_type> <par1\_value> <parameter\_oid\_2>.<profile\_id> <par2\_type>

#### <par2\_value> ... <parameter\_oid\_N>.<profile\_id>

#### <parN\_type> <parN\_value>

Где:

- <parameter\_oid\_N> имена конкретных параметров в MIB;
- <profile\_id> индекс профиля;
- <parN\_type> тип значения параметра;
- <parN\_value> значение параметра.

#### Пример:

snmpset -v2c -c private 192.168.0.1 ltp8xONTPortsName.4 s
"edited\_by\_snmp" ltp8xONTPortsMulticastIPVersion.4 i 1
ltp8xONTPortsMLDVersion.4 u 1 ltp8xONTPortsMLDQueryInterval.4 u 120

Команда устанавливает для профиля Ports с индексом 4 имя "edited\_by\_snmp", использование IPv6, версию MLD v1 и значение MLD query interval 120.

### Параметры UNI-портов: В дополнение к индексу профиля указывается индекс порта (0-3).

Пример:

```
snmpset -v2c -c private 192.168.0.1 ltp8xONTPortsUNIBridgeGroup.4.0 i
100 ltp8xONTPortsUNIMulticastEnabled.4.0 i 1
ltp8xONTPortsUNIMaxGroups.4.0 u 500
```

Команда устанавливает для профиля Ports с индексом 4, для порта с индексом 0 параметры, bridge group = 100, max groups = 500 и включает multicast.

#### IGMP multicast dynamic entries:

В дополнение к индексу профиля указывается индекс dynamic entry (0-19).

Пример:

```
snmpset -v2c -c private 192.168.0.1 ltp8xONTPortsMCVLANID.4.14 u 200
ltp8xONTPortsMCFirstGroupIP.4.14 a 224.0.0.0
ltp8xONTPortsMCLastGroupIP.4.14 a 239.255.255.255
```

Команда устанавливает для параметра multicast dynamic entry (с индексом 14) профиля Ports (с индексом 4) следующие значения: vlan\_id = 200, first group ip = 224.0.0.0, last group ip = 239.255.255.255.

MLD multicast dynamic entries:

В дополнение к индексу профиля указывается индекс dynamic entry (0-19).

Пример:

Команда устанавливает для параметра multicast dynamic entry (с индексом 12) профиля Ports (с индексом 4) следующие значения: vlan\_id = 30, first group ip = FF01:0:0:0:0:0:0:0:FC, last group ip = FF01:0:0:0:0:0:0:FD и preview length = 1024.

#### 2.5.3.3 Удаление

Формат команды:

#### snmpset -v2c -c <rw\_community> <ipaddr> ltp8xONTPortsRowStatus.<profile\_index> i 6

Пример:

snmpset -v2c -c private 192.168.0.1 ltp8xONTPortsRowStatus.4 i 6

Команда удаляет профиль Ports с индексом 4.

#### 2.5.3.4 Запрос списка профилей

Формат команды:

snmpwalk -v2c -c <ro\_community> <ipaddr> ltp8xONTPortsName

snmpwalk -v2c -c public 192.168.0.1 ltp8xONTPortsName

#### 2.6 Конфигурация слотов PLC

#### 2.6.1 Изменение типа модуля PLC

Формат команды:

#### snmpset -v2c -c <rw\_community> <ipaddr> pp4ShelfConfigBoardType.<slot> i <board\_type>

Где board\_type может принимать значения 3 (plc8) и 0 (none).

Пример:

snmpset -v2c -c private 192.168.0.1 pp4ShelfConfigBoardType.15 i 3

Команда устанавливает для 14 слота тип модуля «PLC8».

#### 2.6.2 Запрос состояния модуля PLC

Формат команды:

#### snmpget -v2c -c <ro\_community> <ipaddr> pp4SlotsState.<slot>

Пример:

snmpget -v2c -c public 192.168.0.1 pp4SlotsState.15

Возможные состояния модулей:

- absent (0);
- discovery (1);
- booting (2);
- operational (3);
- lost (4);
- sand (5);
- fail (6);
- notBooting (7).

### 2.7 Каналы РОN

### 2.7.1 Включение, выключение каналов PON

Формат команды:

snmpset -v2c -c <rw\_community> <ipaddr>
ltp8xPONChannelEnabled.<slot>.<gpon\_port> i <value>

Где:

- <gpon\_port> значение номера порта, увеличенное на 1;
- <value> возможные значения:

- 1 Enable;
- 2 Disable.

snmpset -v2c -c private 192.168.0.1 ltp8xPONChannelEnabled.15.1 i 2

Команда отключает gpon-port 14/0.

#### 2.7.2 Реконфигурация

#### Формат команды:

```
snmpset -v2c -c <rw_community> <ipaddr>
ltp8xPONChannelReconfigure.<slot>.<gpon_port> u 1
```

Где:

```
• <gpon_port> - значение номера порта, увеличенное на 1.
```

Пример:

snmpset -v2c -c private 192.168.0.1 ltp8xPONChannelReconfigure.15.1 u 1

Команда выполняет реконфигурацию gpon-port 14/0.

#### 2.7.3 Просмотр счетчиков

Просмотр счетчиков PON-канала осуществляется запросом счетчиков соответствующего PON-порта switch.

Соответствия PON-каналов индексам портов в switch указаны в таблице ltp8xSwitchPortsName.

| РОN-канал | Индекс порта switch |
|-----------|---------------------|
| 0         | 2                   |
| 1         | 3                   |
| 2         | 8                   |
| 3         | 9                   |
| 4         | 10                  |
| 5         | 11                  |
| 6         | 12                  |
| 7         | 13                  |

#### 2.7.3.1 Ethernet-счетчики

Запрос счетчиков осуществляется с помощью таблицы *ltp8xSwitchPortCountersTable*.

Формат команды:

#### snmpget -v2c -c <ro\_community> <ipaddr> <counter\_oid>.<slot>.<port\_index>

snmpget -v2c -c public 192.168.0.1 ltp8xSwitchPortGoodOctetsRcv.15.9
ltp8xSwitchPortGoodPktsRcv.15.9

Команда запрашивает количество полученных октетов и пакетов для 3 PON-канала PLC в 14 слоте.

#### 2.7.3.2 Утилизация интерфейсов

Запрос осуществляется с помощью таблицы ltp8xSwitchPortsUtilization.

Формат команды:

snmpget -v2c -c <ro\_community> <ipaddr> <utilization\_oid>.<slot>.<port\_index>

Пример:

```
snmpget -v2c -c public 192.168.0.1
ltp8xPortsUtilizationLastKbitsSent.15.13
ltp8xPortsUtilizationLastKbitsRecv.15.13
ltp8xPortsUtilizationLastFramesSent.15.13
ltp8xPortsUtilizationAverageKbitsSent.15.13
ltp8xPortsUtilizationAverageFramesSent.15.13
ltp8xPortsUtilizationAverageFramesSent.15.13
```

Команда запрашивает параметры утилизации для 7 PON-канала PLC в 14 слоте.

Интервал для подсчёта утилизации можно установить следующим запросом:

Формат команды:

#### snmpset -v2c -c <rw\_community> <ipaddr> ltp8xPortsUtilizationInterval.0 u <interval>

Пример:

```
snmpset -v2c -c private 192.168.0.1 ltp8xPortsUtilizationInterval.0 u
300
```

# 3 Операции загрузки/выгрузки, обновления

# 3.1 IIO OLT (tftp/http)

### 3.1.1 Загрузка ПО OLT

Для обновления ПО OLT используется группа параметров pp4FirmwareUpdate.

| Параметр                       | Описание                                                           |
|--------------------------------|--------------------------------------------------------------------|
| pp4FirmwareUpdateFileName      | Имя файла ПО OLT                                                   |
| pp4FirmwareUpdateIpAddress     | IP-адрес сервера с файлом ПО                                       |
| pp4FirmwareUpdateSwitchVersion | Выполнять или нет автоматическую смену<br>образа ПО на загруженный |
| pp4FirmwareUpdateNeedRestart   | Выполнять или нет автоматический перезапуск после загрузки         |
| pp4FirmwareUpdateProtocol      | Протокол для доступа к файлу http/tftp                             |
| pp4FirmwareUpdatePort          | Порт сервера с файлом ПО                                           |
| pp4FirmwareUpdateAction        | Инициировать процесс обновления                                    |

Формат команды:

snmpset -v2c -c <rw\_community> <ipaddr> pp4FirmwareUpdateFileName.0 s "<file\_name>" pp4FirmwareUpdateIpAddress.0 a <server\_ip> pp4FirmwareUpdateSwitchVersion.0 i <change\_version\_value> pp4FirmwareUpdateNeedRestart.0 i <need\_restart\_value> pp4FirmwareUpdateProtocol.0 i <download\_protocol> pp4FirmwareUpdateAction.0 u 1

Где

- <server\_ip> IP-адрес tftp/http-сервера с файлом ПО;
- <download\_protocol> принимает значения download/httpdownload для загрузки по tftp/http соответственно.

Пример:

```
snmpset -v2c -c private 192.168.0.1 pp4FirmwareUpdateFileName.0 s
"ma4000_fw/firmware.3.26.0.1356.ma4k" pp4FirmwareUpdateIpAddress.0 a
192.168.0.55 pp4FirmwareUpdateSwitchVersion.0 i 1
pp4FirmwareUpdateNeedRestart.0 i 1 pp4FirmwareUpdateProtocol.0 i 1
pp4FirmwareUpdateAction.0 u 1
```

Команда выполняет загрузку файла ПО ma4000\_fw/firmware.3.26.0.1356.ma4k с tftp-сервера 192.168.0.55, автоматически меняет активный образ ПО и перезагружает устройство.

Прогресс обновления можно отслеживать по сообщениям snmp-trap от устройства.

#### 3.1.2 Смена активного образа ПО

Формат команды:

snmpset -v2c -c <rw\_community> -t 20 <ipaddr>
pp4UnitsActivePartition.<unit\_value> i <image\_value>

snmpset -v2c -c private -t 20 192.168.0.1 pp4UnitsActivePartition.2 i 2

Команда устанавливает активным 2 образ ПО для Unit2.

#### 3.1.3 Подтверждение замены ПО

Формат команды:

snmpset -v2c -c <rw\_community> <ipaddr> pp4FirmwareUpdateConfirm.0 u 1

Пример:

snmpset -v2c -c private 192.168.0.1 pp4FirmwareUpdateConfirm.0 u 1

Команда выполняет подтверждение смены применённого образа ПО.

#### 3.1.4 Запрос текущего ПО корзины

Формат команды:

# snmpget -v2c -c <ro\_community> <ipaddr> pp4SystemUnit1FirmwareVersion.0 pp4SystemUnit2FirmwareVersion.0

Пример:

```
snmpget -v2c -c public 192.168.0.1 pp4SystemUnit1FirmwareVersion.0
pp4SystemUnit2FirmwareVersion.0
```

#### 3.2 Перезагрузка

#### 3.2.1 Перезагрузка корзины

Формат команды:

#### snmpset -v2c -c <rw\_community> <ipaddr> pp4RebootCommand.102 u 1

Пример:

snmpset -v2c -c private 192.168.0.1 pp4RebootCommand.102 u 1

#### 3.2.2 Перезагрузка слотов (PP4X, PLC)

Формат команды:

#### snmpset -v2c -c <rw\_community> <ipaddr> pp4RebootCommand.<board\_id> u 1

Где:

• <board\_id> — принимает значения 1-16 (слоты PLC), 100 (master PP4X), 101 (slave PP4X).

snmpset -v2c -c private 192.168.0.1 pp4RebootCommand.15 u 1

Команда используется для перезагрузки слота 14.

### 3.3 **ПО ONT**

#### 3.3.1 Загрузка ПО

Для загрузки ПО ONT служит группа параметров ltp8xONTFirmwaresDownload.

| Параметр                           | Описание                               |
|------------------------------------|----------------------------------------|
| ltp8xONTFirmwaresDownloadPath      | Имя файла ПО ONT                       |
| ltp8xONTFirmwaresDownloadIPAddress | IP-адрес сервера с файлом ПО           |
| ltp8xONTFirmwaresDownloadProtocol  | Протокол для доступа к файлу http/tftp |
| ltp8xONTFirmwaresDownloadPort      | Порт сервера с файлом ПО               |
| ltp8xONTFirmwaresDownloadAction    | Инициировать процесс обновления        |

Формат команды:

snmpset -v2c -c <rw\_community> <ipaddr> ltp8xONTFirmwaresDownloadPath.0 s "<file\_name>" ltp8xONTFirmwaresDownloadIPAddress.0 a <server\_ip> ltp8xONTFirmwaresDownloadProtocol.0 i <download\_protocol> ltp8xONTFirmwaresDownloadPort.0 u <server\_port> ltp8xONTFirmwaresDownloadAction.0 u 1

Где:

- <server\_ip> IP-адрес tftp/http-сервера с файлом ПО;
- <download\_protocol> принимает значения download/httpdownload для загрузки по tftp/http соответственно.

Пример:

snmpset -v2c -c private 192.168.0.1 ltp8xONTFirmwaresDownloadPath.0 s
"ntp-rg-revb-3.24.3.87.fw.bin" ltp8xONTFirmwaresDownloadIPAddress.0 a
192.168.0.55 ltp8xONTFirmwaresDownloadProtocol.0 i 2
ltp8xONTFirmwaresDownloadPort.0 u 8080 ltp8xONTFirmwaresDownloadAction.0 u 1

Команда выполняет загрузку файла ПО ntp-rg-revb-3.24.3.87.fw.bin с порта 8080 http-сервера 192.168.0.55.

#### 3.3.2 Запрос списка загруженного ПО

Формат команды:

#### snmpwalk -v2c -c <ro\_community> <ipaddr> ltp8xONTFirmwaresFilesName

Пример:

snmpwalk -v2c -c public 192.168.0.1 ltp8xONTFirmwaresFilesName

#### 3.3.3 Удаление загруженного ПО

Формат команды:

snmpset -v2c -c <rw\_community> <ipaddr> ltp8xONTFirmwaresFilesDelete.<file\_id> u 1

Где:

• <file\_id> — ID файла ПО ОNТ в списке (см. «Запрос списка загруженного ПО»)).

Пример:

snmpset -v2c -c private 192.168.0.1 ltp8xONTFirmwaresFilesDelete.2 u 1

Команда удаляет файл ПО с индексом 2.

#### 3.4 Загрузка/выгрузка конфигурации

#### 3.4.1 Выгрузка бэкапа конфигурации

Формат команд:

Πο TFTP:

snmpset -v2c -c <rw\_community> <ipaddr> cmdFileOperationPrivateCfg.0 s
"<tftp\_server\_ip> <tftp\_path> upload"

Πο HTTP:

snmpset -v2c -c <rw\_community> <ipaddr> cmdFileOperationPrivateCfg.0 s "<http\_sever\_ip> <http\_path> httpupload"

Где:

• <tftp\_path>, <http\_path> - полный путь для выгрузки файла на сервер.

Пример:

snmpset -v2c -c private 192.168.0.1 cmdFileOperationPrivateCfg.0 s
"192.168.0.55 new\_config.cfg upload"

Команда выполняет выгрузку конфигурации по TFTP на сервер 192.168.0.55 в файл с именем new\_config.cfg.

#### 3.4.2 Загрузка бэкапа конфигурации

Формат команд:

Πο TFTP:

# snmpset -v2c -c <rw\_community> <ipaddr> cmdFileOperationPrivateCfg.0 s "<tftp\_ip> <tftp\_path> download"

Πο HTTP:

# snmpset -v2c -c <rw\_community> <ipaddr> cmdFileOperationPrivateCfg.0 s "<http\_ip> <http\_path> httpdownload"

Где:

• <tftp\_path>, <http\_path> - полный путь для скачивания файла с сервера.

Пример:

```
snmpset -v2c -c private 192.168.0.1 cmdFileOperationPrivateCfg.0 s
"192.168.0.55:8080 config/new_config.cfg httpdownload"
snmpset -v2c -c private 192.168.0.1 cmdFileOperationPrivateCfg.0 s
"192.168.0.55:8080 config/new_config.cfg apply"
snmpset -v2c -c private 192.168.0.1 cmdFileOperationPrivateCfg.0 s
"192.168.0.55:8080 config/new_config.cfg confirm"
```

Команда выполняет загрузку конфигурации по HTTP с сервера 192.168.0.55, порт 8080, из файла config/ new\_config.cfg.

# 4 Мониторинг OLT

#### 4.1 Активные аварии

Получение количества активных аварий:

Формат команды:

#### snmpget -v2c -c <ro\_community> <ipaddr> omsActiveAlarms.0

Пример:

snmpget -v2c -c public 192.168.0.1 omsActiveAlarms.0

Получение активных аварий в виде трапов:

Формат команды:

#### snmpset -v2c -c <rw\_community> <ipaddr> omsActiveAlarms.0 u 1

Пример:

snmpset -v2c -c private 192.168.0.1 omsActiveAlarms.0 u 1

Команда отправляет запрос на вывод всех активных аварий устройства в виде snmp-trap-сообщений.

#### 4.2 Общие сведения о корзине, PP4X, PLC8

Общие сведения о MA4000 собраны в группах pp4System и pp4BoardState.

Формат команды:

#### snmpget -v2c -c <ro\_community> <ipaddr> <parameter\_oid>.0

Пример:

```
snmpget -v2c -c public 192.168.0.1 pp4SystemUnit1SerialNumber.0
pp4BoardFan3AbsoluteSpeed.0
```

Команда отображает серийный номер Unit1 и текущую скорость вентилятора Fan3.

Общие сведения о PLC8 собраны в таблицу *ltp8xPLCBoardStateTable*.

Формат команды:

### snmpget -v2c -c <ro\_community> <ipaddr> <parameter\_oid>.<slot>

#### Пример:

snmpget -v2c -c public 192.168.0.1 ltp8xPLCBoardStateRAMFree.15

Команда отображает количество свободной памяти в байтах для 14 слота.

#### 4.3 Электропитание

Формат команды:

snmpget -v2c -c <ro\_community> <ipaddr> pp4Feeder1Status.0 pp4Feeder1Active.0 pp4Feeder1Polarity.0 pp4Feeder1Current.0 pp4Feeder1Voltage.0 pp4Feeder2Status.0 pp4Feeder2Active.0 pp4Feeder2Polarity.0 pp4Feeder2Current.0 pp4Feeder2Voltage.0 pp4StationVoltage.0

Пример:

```
snmpget -v2c -c public 192.168.0.1 pp4Feeder1Status.0 pp4Feeder1Active.0
pp4Feeder1Polarity.0 pp4Feeder1Current.0 pp4Feeder1Voltage.0
pp4Feeder2Status.0 pp4Feeder2Active.0 pp4Feeder2Polarity.0
pp4Feeder2Current.0 pp4Feeder2Voltage.0 pp4StationVoltage.0
```

### 4.4 Состояние портов РР4Х и РОN-каналов PLC8

Для отображения состояния портов используется таблица if Table.

Формат команды:

#### snmpget -v2c -c <ro\_community> <ipaddr> ifOperStatus.<ifIndex>

Пример:

```
snmpget -v2c -c public 192.168.0.1 ifOperStatus.63
```

Команда отображает состояние front-port 2/1.

Для отображения состояния pon-каналов используется таблица ltp8xPONChannelStateTable.

Формат команды:

snmpget -v2c -c <ro\_community> <ipaddr>
<parameter\_oid>.<slot>.<pon\_channel\_id>

Пример:

snmpget -v2c -c public 192.168.0.1 ltp8xPONChannelONTCount.15.4
ltp8xPONChannelSFPVendor.15.4 ltp8xPONChannelSFPProductNumber.15.4
ltp8xPONChannelSFPRevision.15.4

Команда выводит для 3 канала 14 слота количество ONT и данные SFP.

## 4.5 Таблица МАС

Таблица МАС-адресов РР4Х:

Формат команды:

snmpwalk -v2c -c <ro\_community> <ipaddr> pp4MacAddressEntryID

snmpwalk -v2c -c public 192.168.0.1 pp4MacAddressEntryID

Команда выводит индексы таблицы МАС-адресов РР4Х.

Формат команды:

snmpget -v2c -c <ro\_community> <ipaddr> pp4MacAddressVLAN.<entry\_id>
pp4MacAddressAddress.<entry\_id> pp4MacAddressPort.<entry\_id>
pp4MacAddressType.<entry\_id>

Где:

• <entry\_id> - номер записи в таблице.

Пример:

```
snmpget -v2c -c public 192.168.0.1 pp4MacAddressVLAN.3
pp4MacAddressAddress.3 pp4MacAddressPort.3 pp4MacAddressType.3
```

Команда выводит 3 запись из таблицы МАС-адресов РР4Х.

Таблица MAC-адресов switch PLC:

Формат команды:

snmpwalk -v2c -c <ro\_community> <ipaddr>
ltp8xSwitchMacListMacAddressString.<slot>

Пример:

```
snmpwalk -v2c -c public 192.168.0.1
ltp8xSwitchMacListMacAddressString.15
```

Команда выводит таблицу МАС-адресов 14-го слота в виде списка МАС.

После этого, зная параметры конкретной записи, можно дополнительно запросить для неё интерфейс и тип:

Формат команды:

snmpget -v2c -c <ro\_community> <ipaddr>
ltp8xSwitchMacListInterface.<slot>.<vid>.<dec\_macaddress>
ltp8xSwitchMacListStatic.<slot>.<vid>.<dec\_macadress>

Где:

• <dec\_macadress> - MAC-адрес, в виде последовательности десятичных чисел.

Пример:

```
snmpget -v2c -c public 192.168.0.1 ltp8xSwitchMacListInterface.
15.236.152.222.208.0.205.252 ltp8xSwitchMacListStatic.
15.236.152.222.208.0.205.252
```

Команда запрашивает интерфейс и тип записи с 14 слота, с MAC-адресом 98:de:d0:00:cd:fc в 236 VLAN.

#### 4.6 Multicast

Multicast-группы PP4X есть возможность запросить с помощью таблицы pp4MulticastGroupsTable.

Перечень групп и их entry\_id можно получить следующим запросом:

Формат команды:

#### snmpwalk -v2c -c <ro\_community> <ipaddr> pp4MulticastEntryID

Пример:

snmpwalk -v2c -c public 192.168.0.1 pp4MulticastEntryID

#### Формат команды:

snmpget -v2c -c <ro\_community> <ipaddr> pp4MulticastVLAN.<entry\_id>
pp4MulticastGroupAddress.<entry\_id> pp4MulticastMemberPorts.<entry\_id>
pp4MulticastExpires.<entry\_id>

Где:

• <entry\_id> - номер записи в таблице.

Пример:

```
snmpget -v2c -c public 192.168.0.1 pp4MulticastVLAN.1
pp4MulticastGroupAddress.1 pp4MulticastMemberPorts.1
pp4MulticastExpires.1
```

Команда запрашивает сведения о multicast-группе, имеющей индекс 1 в таблице.

Multicast-группы PLC: см. раздел Таблица IGMP-групп.

#### 4.7 РРРоЕ-сессии

Информация о PPPoE-сессиях доступна в таблице *ltp8xOLTPPPoESessionsTable*.

Получить перечень клиентских МАС-адресов сессий можно запросом:

Формат команды:

snmpwalk -v2c -c <ro\_community> <ipaddr> ltp8xOLTPPPoESessionsClientMac.<slot>.<gpon\_port>.<ont\_id> Пример:

snmpwalk -v2c -c public 192.168.0.1 ltp8x0LTPPPoESessionsClientMac.15.7.0

Команда выводит МАС-адрес PPPoE-сессии для ONT 14/6/0.

Зная МАС-адрес PPPoE-сессии конкретной записи в таблице, можно запросить для неё дополнительные данные (ONT GEM-порт, ID сессии PPPoE, продолжительность сессии PPPoE, время разблокировки порта ONT. Время разблокировки порта ONT не равно нулю в случае блокировки при превышении лимита PPPoE-пакетов. Значение лимита настраивается в profile pppoe-ia, серийный номер ONT):

Формат команды:

snmpget -v2c -c <ro\_community> <ipaddr>
ltp8xOLTPPPoESessionsPort.<slot>.<channel>.<ont\_id>.<client\_mac>
ltp8xOLTPPPoESessionsSessionID.<slot>.<channel>.<ont\_id>.<dec\_client\_mac</pre>

#### > ltp8xOLTPPPoESessionsDuration.<slot>.<channel>.<ont\_id>.<client\_mac> ltp8xOLTPPPoESessionsUnblock.<slot>.<channel>.<ont\_id>.<client\_mac> ltp8xOLTPPPoESessionsSerial.<slot>.<channel>.<ont\_id>.<client\_mac>

Пример:

snmpget -v2c -c public 192.168.0.1 ltp8xOLTPPPoESessionsPort.15.7.0.168.249.75.90.189.124 ltp8xOLTPPPoESessionsSessionID.15.7.0.168.249.75.90.189.124 ltp8xOLTPPPoESessionsDuration.15.7.0.168.249.75.90.189.124 ltp8xOLTPPPoESessionsUnblock.15.7.0.168.249.75.90.189.124 ltp8xOLTPPPoESessionsSerial.15.7.0.168.249.75.90.189.124

Команда выводит информацию о PPPoE-сессии для ONT 14/6/0 с MAC a8:f9:4b:5a:bd:7c.

# 5 Список изменений

| Версия документа                | Дата выпуска | Содержание изменений                                                                                                    |
|---------------------------------|--------------|----------------------------------------------------------------------------------------------------|
| Версия 6.0                      | 30.04.2024   | Синхронизация с версией ПО 3.38.0                                                                                                    |
| Версия 5.0                      | 24.10.2022   | Синхронизация с версией ПО 3.36.0                                                                                                    |
| Версия 4.0                      | 09.02.2022   | Синхронизация с версией ПО 3.34.1                                                                                                    |
| Версия 3.0                      | 14.12.2021   | Синхронизация с версией ПО 3.34.0                                                                                                    |
| Версия 2.0                      | 31.08.2021   | Синхронизация с версией ПО 3.32.0<br>Добавлены разделы:<br>1.1.3 Управление РоЕ на портах<br>Изменения в разделах:<br>1.2.6.2 Состояние ЕТН-портов |
| Версия 1.0                      | 16.04.2020   | Первая публикация                                                                                                    |
| Версия программного обеспечения |              | 3.38.0                                                                                                    |

# ТЕХНИЧЕСКАЯ ПОДДЕРЖКА

Для получения технической консультации по вопросам эксплуатации оборудования ООО «Предприятие «ЭЛТЕКС» вы можете обратиться в Сервисный центр компании:

Форма обратной связи на сайте: https://eltex-co.ru/support/

Servicedesk: https://servicedesk.eltex-co.ru

На официальном сайте компании вы можете найти техническую документацию и программное обеспечение для продукции ООО «Предприятие «ЭЛТЕКС», обратиться к базе знаний, оставить интерактивную заявку:

Официальный сайт компании: https://eltex-co.ru

База знаний: https://docs.eltex-co.ru/display/EKB/Eltex+Knowledge+Base

Центр загрузок: https://eltex-co.ru/support/downloads